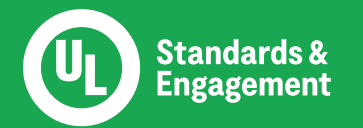

# How to Apply for TC Membership

| Standards &<br>Engagement                                           |
|---------------------------------------------------------------------|
| Portal to receive personalized information and stakeholder support. |
| Last Name                                                           |
| 🖾 Email                                                             |
| â Create Password                                                   |
| â Confirm Password                                                  |
| Sign Up                                                             |
| Already have an account?                                            |

#### Step 1:

Visit the ULSE <u>MyInfo</u> portal to create an account (safetyscience.my.site.com/MyInfo/s/)

To do so, you will need to enter your first name, last name, email address, and set a password.

Through the portal, you can maintain your contact information and apply to any technical committee of your choosing.

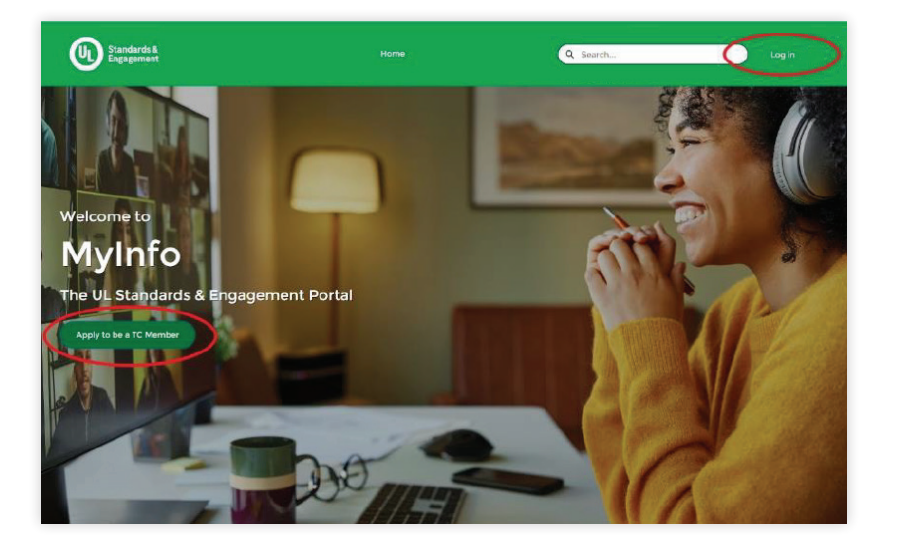

#### Step 2:

Once you establish your account, you will be able to login and apply to be a TC member.

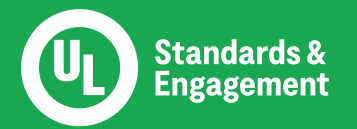

# How to Apply for TC Membership

|        | Salae: Piec     | are use the secret out before to find the res to associate with your applice                                                         | and and ensure and you server your interest category for each one.                                                          |  |
|--------|-----------------|----------------------------------------------------------------------------------------------------|----------------------------------------------------------------------------------------------------|--|
| n orde | er to select r  | nultiple TCs you will have to toggle between the Search and Select tabs, i<br>will provide a list of your previous memberships, allo | dentifying the TC you want to apply for with the " + " sign. The <b>Re-Apply</b> tab<br>wing you to easily apply once more. |  |
| Link 1 | to Full List of | ETCs                                                                                                    |                                                                                                    |  |
| Link   | to Interest C   | ategory List                                                                                                    |                                                                                                    |  |
| Search | Selected        |                                                                                                    |                                                                                                    |  |
|        |                 |                                                                                                    |                                                                                                    |  |
| Search | for STP by STP  | Number, STP Name, or Standard Number cable Search                                                                                    |                                                                                                    |  |
|        | Commi 🗸         | Committee Name                                                                                                    | Standards Covered 🗸                                                                                                    |  |
| +      | 0004            | Armored Cable                                                                                                    | 1569, 4                                                                                                    |  |
| +      | 0013            | Power-Limited Circuit Cables                                                                                                    | 13, 1424, 1425, 1651, 1655, 1666, 1690, 2250, 444                                                                           |  |
| +      | 0083            | Power Cables                                                                                                    | 1063, 1277, 1426, 1581, 1685, 2556, 44, 66, 83, 83A, 83B, 854                                                               |  |
| +      | 0568            | Nonmetallic Cable Tray Systems                                                                                                    | 568                                                                                                    |  |
| +      | 0719            | Nonmetallic-Sheathed Cable, Thermoplastic-insulated Underground Feeder And<br>Branch-Circuit Cables                                  | 493, 719                                                                                                    |  |
| +      | 0814            | GTO Cables                                                                                                    | 2592, 814                                                                                                    |  |
| +      | 1072            | Medium-Voltage Power Cables                                                                                                    | 1072, 2460                                                                                                    |  |
|        |                 |                                                                                                    |                                                                                                    |  |

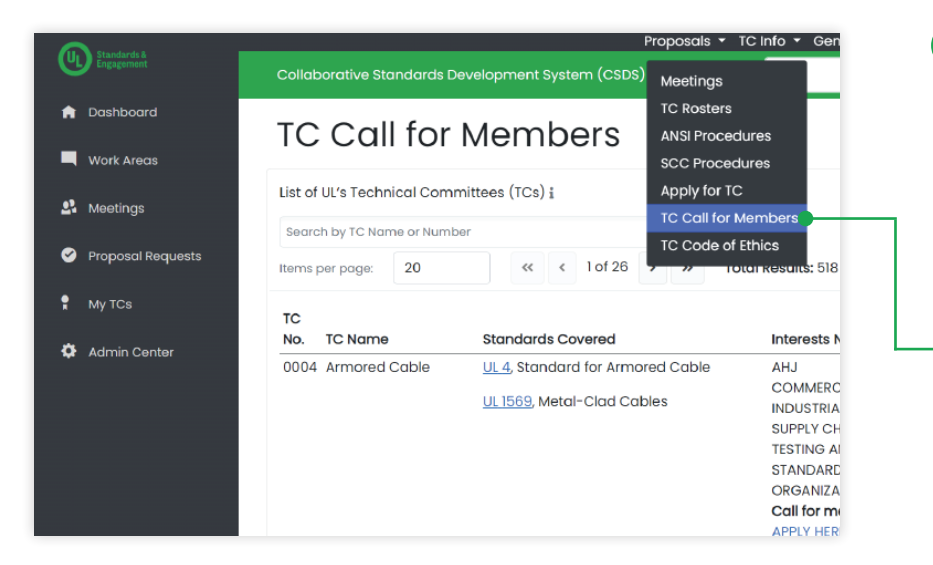

## Step 3:

On the TC Selection page, find TCs by searching in the following ways:

- Standard name
- Standard number
- TC number

#### Step 4:

Once you select a TC an application will open. After you complete and submit your application, the TC chair will review it and notify you via email on the result.

### Step 5:

If your application is approved, you will automatically:

- Receive notification of TC meetings
- Have access to comment and vote on proposals for the standard(s) covered by the TC in CSDS
- Have access to the published UL Standard(s) covered by the TC

### Quick Tip:

The ULSE Collaborative Standards Development System (CSDS) lists TCs in need of members with links to apply. This can be accessed under the TC Info dropdown on CSDS.UL.com

For additional support please visit <u>ULSE.org/learn</u>